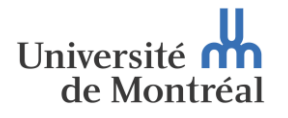

Secrétariat général

## PROCÉDURE DE CONVERSION D'UN FICHIER AU FORMAT PDF/A

## 1. Définition et champ d'application

Le format PDF/A<sup>1</sup> est la norme ISO-19005-1 en matière d'archivage à long terme des documents PDF. Ce format permet aux documents d'être visuellement conformes aux originaux, sans tenir compte des outils utilisés pour créer les fichiers. Ainsi, la norme élimine les éléments non nécessaires pour l'archivage (hyperliens, animations, etc) et permet d'alléger le fichier PDF pour qu'il soit lisible à long terme.

Il est obligatoire de convertir les documents suivants au format PDF/A :

| Académique                                      | <ul> <li>Réquisitions de diplômes et décomptes d'octroi de diplômes</li> <li>Diverses attestations, plus particulièrement celles versées au dossier de l'étudiant (obtention de diplôme, attestations de stage, nomination de jurys de mémoire/thèse, etc)</li> </ul> |                                                                                              |
|-------------------------------------------------|----------------------------------------------------------------------------------------------------|----------------------------------------------------------------------------------------------|
| Contrats                                        | Contrats, ententes et/ou conventions avec des parties externes                                                                                                    | Fortement recommandé pour les contrats, ententes et/ou conventions avec des parties internes |
| Documents issus des<br>instances universitaires | Procès-verbaux et extraits                                                                                                    |                                                                                              |
| Documents juridiques<br>particuliers            | Quittance                                                                                                    |                                                                                              |

## 2. Procédure de conversion d'un fichier au format PDF/A

Il est <u>obligatoire</u> de convertir un fichier au format PDF/A <u>AVANT SIGNATURE</u> du fichier. En effet, la signature numérique permet de garantir l'intégrité du document; il est donc impossible de le convertir au format PDF/A après signature, car cela représenterait une altération importante dudit document.

## a) Conversion avec Microsoft Word

Il existe deux moyens de convertir un fichier Word au format PDF/A :

1) Sous Fichier > Enregistrer sous, dans « Type », choisir PDF ; 2) Cliquez ensuite sur « Options », puis
 3) dans « Options PDF », cocher la case « Compatible ISO19005-1 (PDF/A) ».

<sup>&</sup>lt;sup>1</sup> Source : <u>https://support.notarius.com/aide/article/questions-reponses-le-format-pdf-a/</u>

| Enregistrer sous                         |                                                                  |         |                      | $\times$ |
|------------------------------------------|------------------------------------------------------------------|---------|----------------------|----------|
| ← → × ↑ 📙 → Ce PC → Bureau               | Options ? ×                                                      | Q       | Rechercher dans : pd | f        |
|                                          | Étendue de pages                                                 | -       |                      |          |
| Organiser 🔻 Nouveau dossier              | ● <u>I</u> ous                                                   |         |                      | · 🕐      |
|                                          | O Page a <u>c</u> tive                                           |         | Modifiéle            | Tune     |
| 🖈 Accès rapide                           | ○ Sélection                                                      |         | Woullete             | iype     |
|                                          | ○ P <u>age(s)</u> De: 1 🚔 À: 1 🜲                                 |         | 2022-03-31 10:13     | Adob     |
| Wicrosoft Word                           | Contenu à publier                                                | -       | 2022-03-31 10:15     | Adob     |
| 👝 OneDrive - Universite de Montreal      | Document                                                         |         |                      |          |
|                                          | <ul> <li>Document avec marques</li> </ul>                        |         |                      |          |
| Ce PC                                    | Inclure les informations non imprimables                         | -       |                      |          |
| 🔿 Réseau                                 | Créer des signets à l'aide de :                                  |         |                      |          |
| 1152858 SECGEN                           | <ul> <li>Titres</li> </ul>                                       |         |                      |          |
|                                          | <ul> <li>Signets Word</li> </ul>                                 |         |                      |          |
|                                          | ✓ P <u>r</u> opriétés du document                                |         |                      |          |
|                                          | Balises de structure de document pour l'accessibilité            |         |                      |          |
|                                          | Options PDF                                                      | -       |                      |          |
| 3.                                       | Compatible ISO 19005-1 (PDF/A)                                   |         |                      |          |
|                                          | I exte de bitmap quand les polices ne peuvent pas être incorporé | es      |                      | >        |
| Nom de fichier : Doc1.pdf                | <u>Chiffrer le document avec un mot de passe</u>                 |         |                      | ~        |
| 1 Type: PDF (*.pdf)                      | OK Annuler                                                       |         |                      | ~        |
|                                          | Moto clás u Aiguter un motoclá Titra                             | · Aiout | ez un titre          |          |
| Auteurs . Ajoutez un auteur              | mots clest. Ajoutez un mot-cle filte                             | , Ajout | ez un titre          |          |
| Optimiser pour : () Standard (publi      | cation 2 Ontions                                                 |         |                      |          |
| en ligne et                              | Z. Options                                                       |         |                      |          |
| impression)                              | Ouvrir le fichier après                                          |         |                      |          |
| O Taille minimale                        | ligne)                                                           |         |                      |          |
| (publication en                          | igne)                                                            |         |                      |          |
| <ul> <li>Masquer les dossiers</li> </ul> | Outils                                                           | F       | aregistrer Ann       | uler     |
| o masquer les dossiers                   | ouns                                                             |         |                      |          |

• OU aller dans Fichier > Enregistrer au format Adobe PDF :

| ¢                   |                                                  | Doc1.docx - Word                                                                                                    |                       |                      |
|---------------------|--------------------------------------------------|----------------------------------------------------------------------------------------------------|-----------------------|----------------------|
| Informations        | Informa                                          | ations                                                                                                    |                       |                      |
| Nouveau             | Doc1                                             |                                                                                                    |                       |                      |
| Ouvrir              | OneDrive - Universite de Montreal » Bureau » pdf |                                                                                                    |                       |                      |
| Enregistrer         |                                                  | Protéger le document                                                                                                    | Propriétés *          |                      |
| Enregistrer sous    | Protéger le                                      | Contrôler les types de modifications que les utilisateurs peuvent apporter à ce<br>document.                                               | Taille                | 17,9 Ko              |
| Linegistier sous    | document *                                       |                                                                                                    | Pages                 | 1                    |
| Enregistrer au      |                                                  |                                                                                                    | Temps total d'édition | 0<br>0 minute(s)     |
| format Adobe<br>PDF |                                                  | Inspectar la document                                                                                                    | Titre                 | Ajouter un titre     |
|                     |                                                  | Inspecter le document                                                                                                    | Balises               | Ajouter un mot-clé   |
| Historique          | Vérifier l'absence                               | suivant de publier ce richier, n'oubliez pas qu'il contient les informations                                                               | Commentaires          | Ajouter des commenta |
| Imprimer            | de problèmes *                                   | <ul> <li>Propriétés du document, propriétés du serveur de documents, informations<br/>sur le type de contenu et nom de l'auteur</li> </ul> | Dates associées       |                      |
| Partager            |                                                  | Données XML personnalisées                                                                                                    | Dernière modification | Aujourd'hui, 15:06   |
|                     |                                                  |                                                                                                    | Création              | Aujourd'hui, 15:06   |

| <ul> <li>Enregistrer le fichier Adobe PDF sous</li> <li>Ce PC &gt; Bureau &gt;</li> <li>Organiser &lt; Nouveau dossier</li> <li>Accès rapide</li> <li>OneDrive - Universite de Montreal</li> <li>Ce PC</li> <li>Réseau</li> </ul> | Acrobat PDFMaker  Options PDF  Convertir les informations sur le document  Créer un fichier conforme à la norme PDF/A-1a:2005  Activer l'accessibilité et la redistribution pour les fichiers PDF balisés  Convertir les signets  Convertir les styles Word en signets  Convertir les signets Word  Convertir les commentaires |  |
|----------------------------------------------------------------------------------------------------|----------------------------------------------------------------------------------------------------|--|
| Nom du fichier : Doc2.pdf<br>Type : PDF files (*.pdf)                                                                                                    | Etendue  Toutes les pages Page active Sélection Page(s) De : 1  A : 1  A Annuler OK Annuler                                                                                                    |  |
| <ul> <li>Masquer les dossiers</li> </ul>                                                                                                    | Options Enregistrer Annuler                                                                                                    |  |

Puis dans Options > Créer un fichier conforme à la norme PDF/A-1a:2005 :

b) Conversion avec Adobe Acrobat Pro

Il est possible de convertir un fichier PDF au format PDF/A dans le menu d'Adobe Acrobat Pro :

• dans Fichier > Enregistrer sous un autre > PDF archivable (PDF/A) :

| 🗾 Doc3.pdf - Adobe Acrobat Pro 2017    |              |                                                        |
|----------------------------------------|--------------|--------------------------------------------------------|
| Fichier Edition Affichage Fenêtre Aide |              | 1                                                      |
| Duvrir                                 | Ctrl+O       |                                                        |
| C <u>r</u> éer                         | •            | ▶ ⊕ ⊕ ⊕ 142% ▼ ☐ ⊕                                     |
| Enregistrer                            | Ctrl+S       |                                                        |
| E <u>n</u> registrer sous              | Shift+Ctrl+S |                                                        |
| Enregistrer sous un autre              | •            | Fichier PDF de taille <u>r</u> éduite                  |
| Expor <u>t</u> er vers                 | Þ            | Fichier PDF <u>c</u> ertifié                           |
| Joindre à un message électronique      | e            | Fichier PDF Reader Extended                            |
| R <u>é</u> tablir                      |              | Fichier PDF <u>o</u> ptimise                           |
| Fer <u>m</u> er                        | Ctrl+W       | PDF archivable (PDF/ <u>A</u> )                        |
| Proprié <u>t</u> és                    | Ctrl+D       | PDF prêt à l'emploi (PDF/ <u>X</u> )<br>PD <u>F</u> /E |
| 📑 Imprimer                             | Ctrl+P       |                                                        |

• OU dans Outils > Protéger et normaliser > Normes PDF > Enregistrer au format PDF/A

| Doc3.pdf - Adobe Acrobat Pro 2017                                                                                                    | – 0 X                                                                                                    |
|----------------------------------------------------------------------------------------------------|----------------------------------------------------------------------------------------------------|
| Accueil Outils Doc3.pdf                                                                                                    | ? Se connecter                                                                                                    |
| Protéger et normaliser   Protection   Biffer   Ouvrir   Ajouter     Ajouter     Ajouter                                                                                                    | <ul> <li>Créer un fichier PDF</li> <li>Modifier le fichier PDF</li> <li>Exporter un fichier PDF</li> <li>Commentaire</li> <li>Organiser les pages</li> <li>Améliorer les numérisations</li> <li>Protection</li> <li>Remplir et signer</li> <li>Préparer le formulaire</li> <li>Comparer les fichiers</li> </ul> |
| Doc3.pdf - Adobe Acrobat Pro 2017     Fichier     Edition        Accueil     Outils        Doc3.pdf     Co     Image: Comparison of the state of the state of | Contrôle en amont                                                                                                    |

c) Conversion avec ConsignO Desktop (avec clé de signature CertifiO)

Si vous possédez une clé de signature CertifiO, vous pouvez convertir vos fichiers au moyen du logiciel ConsignO Desktop. La procédure se trouve ici : <u>https://support.notarius.com/aide/article/travailler-avec-pdfa/</u>

Note : à l'étape 4 b), sélectionnez le format PDF/A-1b.

d) Conversion avec ConsignO Cloud

Dans ConsignO Cloud, tous les documents téléversés sont convertis automatiquement au format PDF/A, même s'il s'agit d'un document Word, à la condition qu'il n'y ait pas déjà de signature(s) numérique(s) dans le document,